## C RLDatix

# - Creating Reports -

FOR RISKMAN VERSION 2106

Last reviewed May 2021

## CONTENTS

| Introduction                               | 4  |
|--------------------------------------------|----|
| What do reports look like?                 | 4  |
| Components of a report                     | 5  |
| What types of charts can I generate?       | 7  |
| How to identify your report requirements   | 9  |
| What data will I see when I run a report?  | 11 |
| The steps to follow to create a report     | 11 |
| Creating a report                          | 13 |
| Where to go to create a report             | 13 |
| The report creation page                   | 14 |
| Choose the file format                     | 15 |
| Date / time range                          |    |
| Basic filters                              | 17 |
| Filtering by custom selection              | 19 |
| Advanced filters                           | 20 |
| Choose a report layout                     | 27 |
| Additional options                         |    |
| Run the report                             |    |
| Save the report                            | 31 |
| Working with existing reports              |    |
| The My Reports interface                   |    |
| Run a My Report                            | 35 |
| Edit a My Report                           | 35 |
| Delete a My Report                         | 35 |
| Clone a My Report                          | 35 |
| Moving reports between folders             |    |
| Moving folders to a new location           |    |
| Share a My Report folder with other people |    |

| Assigning Sharing Permissions | 40 |
|-------------------------------|----|
| Related Topics                | 43 |

## INTRODUCTION

This guide provides you with all the information required to create qualitative reports. Please note that although the screenshots used in this guide will not match what is in your system, the techniques and functionality are transferable to any dataset in any module.

Especially if you are new to creating reports, we would strongly recommend familiarising yourself with the theoretical content of this guide before actually going to create a report – your experience will be a much smoother one.

## What do reports look like?

Here is a sample of data output:

| ciae   | ents by Facili                                                                                                  | ty and Loca   | ation                                                                        |                                                 | RISKMan Educat                         |
|--------|----------------------------------------------------------------------------------------------------|---------------|------------------------------------------------------------------------------|-------------------------------------------------|----------------------------------------|
| ID     | Incident<br>Date/Time                                                                                           | Gender<br>Age | Summary<br>Details                                                           | Service<br>Day Of Week                          | Severity                               |
| cility | e de la companya de la companya de la companya de la companya de la companya de la companya de la companya de l | Wattle Priva  | ite                                                                          |                                                 |                                        |
| L      | ocation                                                                                                    | Com           | munity Health Centre                                                         |                                                 |                                        |
| 8      | 31 Jan 2012<br>14:25                                                                                            | Male<br>50    | Overdose verapamil<br>(None Entered)                                         | (None Entered)<br>Tuesday                       | X0000000X                              |
| 24     | 12 Jan 2012<br>21:30                                                                                            | Male<br>48    | Unwitnessed fall from chair. Foot pain.<br>(None Entered)                    | Medical Specialties Directorate<br>Thursday     | XXXXXXXXXXXX                           |
| N      | lumber of item                                                                                                  | s for Commu   | nity Health Centre: 2                                                        |                                                 |                                        |
| L      | ocation                                                                                                    | GICU          |                                                                              |                                                 |                                        |
| 4      | 31 Jan 2012                                                                                                    | Male<br>30    | Wrong technique                                                              | Musculoskeletal & ICU<br>Directorate<br>Tuesday | XXXXXXXXXXXX                           |
| 7      | 31 Jan 2012                                                                                                    | Male          | Extra dose given                                                             | Musculoskeletal & ICU<br>Directorate            | XXXXXXXXXXX                            |
|        | (None<br>Entered)                                                                                               | 73            | (None Entered)                                                               | Tuesday                                         |                                        |
| 3      | 31 Jan 2012                                                                                                    | Male          | Extra dose of antiobiotics.                                                  | Musculoskeletal & ICU<br>Directorate            | X00000000X                             |
|        | 23:45                                                                                                    | 20            | (None Entered)                                                               | Tuesday                                         |                                        |
| 7      | 31 Jan 2012                                                                                                    | Female        | Incorrect rate of Potassium Infusion                                         | Musculoskeletal & ICU<br>Directorate            | XXXXXXXXXXXXXXXXXXXXXXXXXXXXXXXXXXXXXX |
|        | 23:10                                                                                                    | 50            | (None Entered)                                                               | Tuesday                                         |                                        |
| 9      | 31 Jan 2012                                                                                                    | Female        | Wrong rate Nimodopine (Neno Esternd)                                         | Musculoskeletal & ICU<br>Directorate            | X0000000X                              |
| 1      | 31 Jan 2012                                                                                                    | Female        | Does omitted (Intravite and trace elements IV)                               | Musculoskeletal & TCH                           |                                        |
|        | 22:00                                                                                                    | 78            | (None Entered)                                                               | Directorate<br>Tuesday                          | 00000000                               |
| N      | lumber of item                                                                                                  | s for GICU: 6 |                                                                              |                                                 |                                        |
| L      | ocation                                                                                                    | Oper          | ating Suite                                                                  |                                                 |                                        |
| 7      | 25 Jan 2012<br>07:20                                                                                            | Male<br>20    | Protective equipment missing from mouth gag in tonsil set.<br>(None Entered) | Sugical Services Directorate<br>Wednesday       | XXXXXXXXXXX                            |
| 54     | 28 Jan 2012<br>16:30                                                                                            | Female<br>57  | Unsterile surgical equipment<br>(None Entered)                               | Sugical Services Directorate<br>Saturdav        | XXXXXXXXX                              |

47 discrete records in the current selection.

Date Range: 1 Jan 2012 to 31 Jan 2012

10/11/2017 3:05:53 PM Page 1 of 7

This example is based on an incident register, but reports will look the same irrespective of which register they are from. Note that the data in this report has been aggregated (grouped) on two levels; first by facility, then by location.

There is a fairly light amount of summary data for each incident in the report.

Your generated report can be either **A4** or **A3** in size, and in either **portrait** or **landscape** orientation.

Refer to the next page to see a breakdown of each editable component of the report.

## Components of a report

#### Report title and organisation name

The report title and organisation name values can be defined when you save your report. There is also an option available that allows you to change these titles when you run the report – this can be useful, for example, if you want the title of the report to reflect the time frame of data in it, e.g. **Incidents by Facility and Location, Q3 2018** 

#### Field label bar

| Incident | ts by Facilit         | y and Loca    | ation              |                        | RiskMan Education |
|----------|-----------------------|---------------|--------------------|------------------------|-------------------|
| ID       | Incident<br>Date/Time | Gender<br>Age | Summary<br>Details | Service<br>Day Of Week | Severity          |
| Facility |                       | Wattle Priva  | te                 |                        |                   |
|          |                       |               |                    |                        |                   |

This grey bar appears at the top of every page. It contains the names of the summary fields included in your report. You are able to choose which summary fields should appear in your report.

#### Data aggregation / grouping

| Incluer  | its by Facili         | ty and Loc    | ation                                |                                 | RISKMAII EQUCATION                     |
|----------|-----------------------|---------------|--------------------------------------|---------------------------------|----------------------------------------|
| ID       | Incident<br>Date/Time | Gender<br>Age | Summary<br>Details                   | Service<br>Day Of Week          | Severity                               |
| Facility |                       | Wattle Priv   | ate                                  |                                 |                                        |
| Lo       | cation                | Corr          | munity Health Centre                 |                                 |                                        |
| 418      | 31 Jan 2012<br>14:25  | Male<br>50    | Overdose verapamil<br>(None Entered) | (None Entered)<br>Tuesday       | XXXXXXXXXXXXXXXXXXXXXXXXXXXXXXXXXXXXXX |
| 2824     | 12 Jan 2012           | Male          | Unwitnessed fall from chai           | Medical Specialties Directorate | xxxxxxxx                               |

The majority of the time you will want to aggregate (or group) the data in your report; you can aggregate the data by as many as 5 fields. Note that if you want to generate a chart, the chart is based on the field you chose to aggregate by.

#### Summary field data

| 397 | 31 Jan 2012          | Male         | Extra dose given                                                 | Musculoskeletal & TCU                           | *****                                   |
|-----|----------------------|--------------|------------------------------------------------------------------|-------------------------------------------------|-----------------------------------------|
|     | (None<br>Entered)    | 73           | (None Entered)                                                   | Directorate<br>Tuesday                          |                                         |
| 413 | 31 Jan 2012<br>23:45 | Male<br>20   | Extra dose of antiobiotics.<br>(None Entered)                    | Musculoskeletal & ICU<br>Directorate<br>Tuesday | XXXXXXXXXXXXXXXXXXXXXXXXXXXXXXXXXXXXXX  |
| 417 | 31 Jan 2012<br>23:10 | Female<br>50 | Incorrect rate of Potassium Infusion (None Entered)              | Musculoskeletal & ICU<br>Directorate<br>Tuesday | X000000000X                             |
| 429 | 31 Jan 2012<br>14:00 | Female<br>50 | Wrong rate Nimodopine (None Entered)                             | Musculoskeletal & ICU<br>Directorate<br>Tuesday | XXXXXXXXXXXXXXXXXXXXXXXXXXXXXXXXXXXXXXX |
| 431 | 31 Jan 2012<br>22:00 | Female<br>78 | Dose omitted (Intravite and trace elements IV)<br>(None Entered) | Musculoskeletal & ICU<br>Directorate<br>Tuesday | XXXXXXXXXXXXXXXXXXXXXXXXXXXXXXXXXXXXXX  |
|     | Number of iten       | ns for GICU: | 6                                                                |                                                 |                                         |

This is the summary information for each record in your report. You are able to choose which summary fields should appear in your report. Note that you can have up to **4 rows** of data **per record** in a report.

#### Page footer

| Γ | 2834       | 28 Jan 2012<br>16:30 | Female<br>57     | (None Entered)    | Sugica<br>Saturd    | n services priectorate xx:<br>day | *****           |             |
|---|------------|----------------------|------------------|-------------------|---------------------|-----------------------------------|-----------------|-------------|
| ╇ |            |                      |                  |                   |                     |                                   |                 |             |
|   | 47 discret | e records in the cu  | rrent selection. | Date Range: 1 Jan | 2012 to 31 Jan 2012 | 10/11/                            | 2017 3:05:53 PM | Page 1 of 7 |
|   |            |                      |                  |                   |                     |                                   |                 |             |

The footer of each page can contain the discreet record count, the date range of the data included in the report, when the report was generated, and the page count.

#### **Report criteria**

| Incidents by Facility and Location                                                                                                    | RiskMan Education               |
|----------------------------------------------------------------------------------------------------|---------------------------------|
| ID Incident Gender Summary<br>Date/Time Age Details                                                                                                    | Service Severity<br>Day Of Week |
| Report Criteria (If Applicable)<br>Incident Date from<br>1 Jan 2012<br>Incident Date to<br>31 Jan 2012                                                        |                                 |
| Incident Involved Patient/Client                                                                                                    |                                 |
| Facility<br>Wattle Private<br>Comment/Footnote<br>This report details all incidents by facility and location and is used in the monthly subcommittee meeting. |                                 |

At the very end of your report you will find the **Report Criteria**. It includes:

- The filtering applied to the report (if any), and
- The report **Comment / footnote** (if entered), which is a free text area where you can put comments or information that helps contextualise the report, which is especially useful if the report you create is for other people and not just yourself

## What types of charts can I generate?

The following are examples of the same data being plotted in the various chart types in qualitative reports:

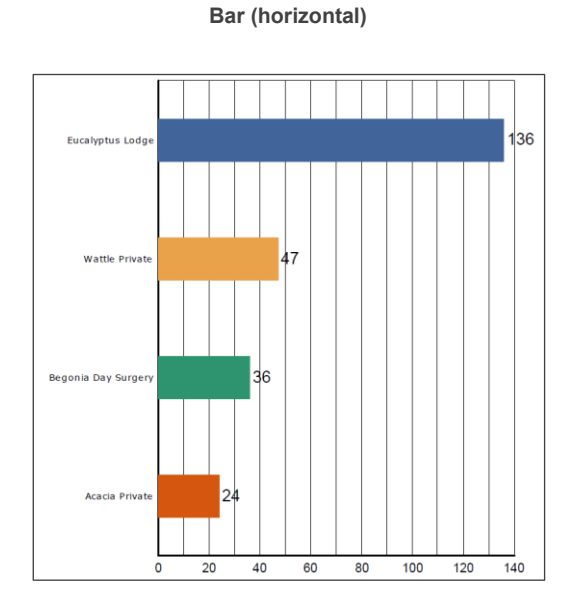

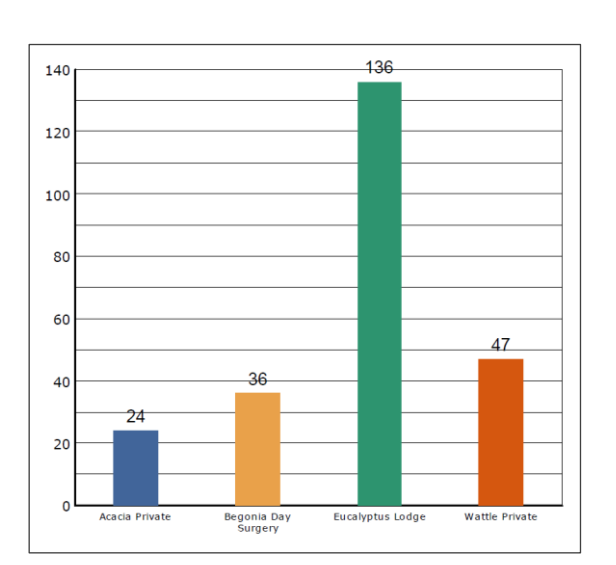

Bar (vertical)

3D column

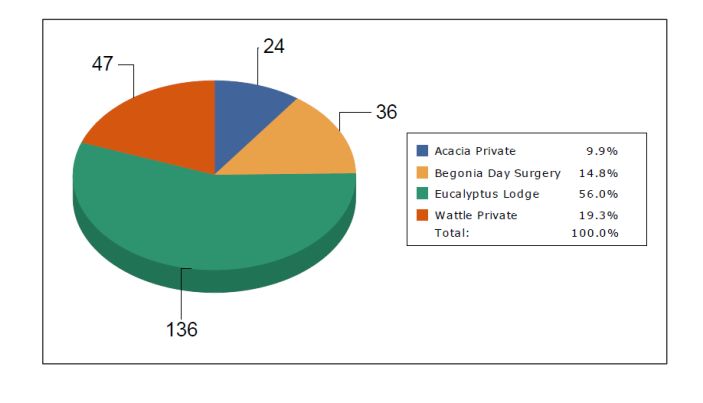

Pie

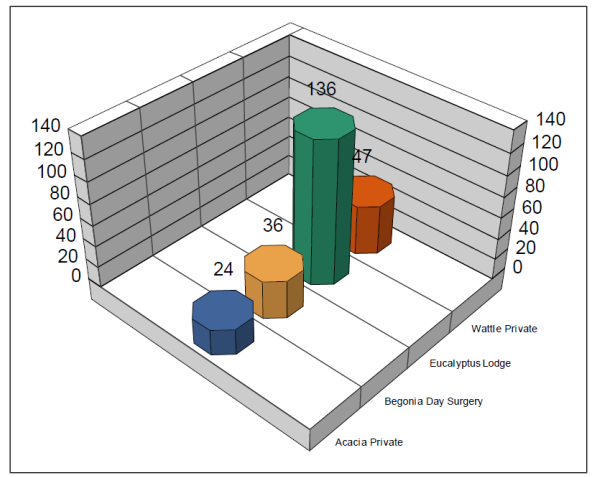

Timeline

Timeline with regression (trend) line

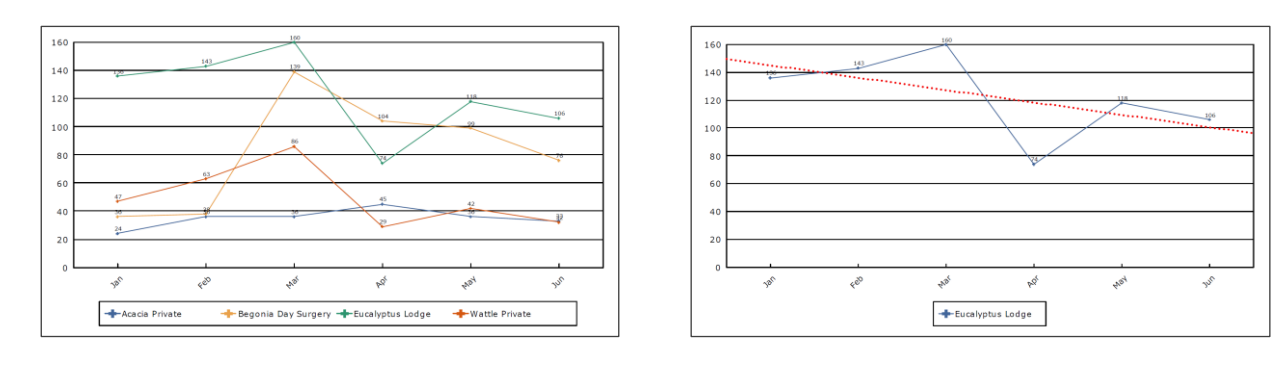

30

250

20

150

100

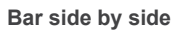

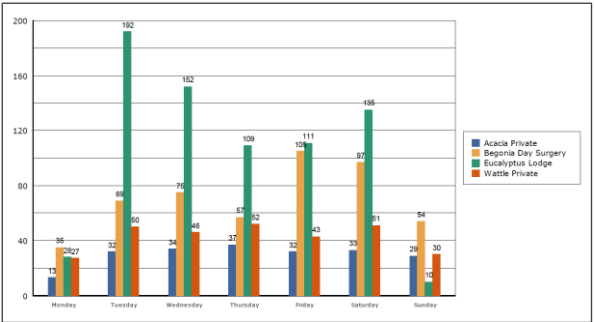

Line

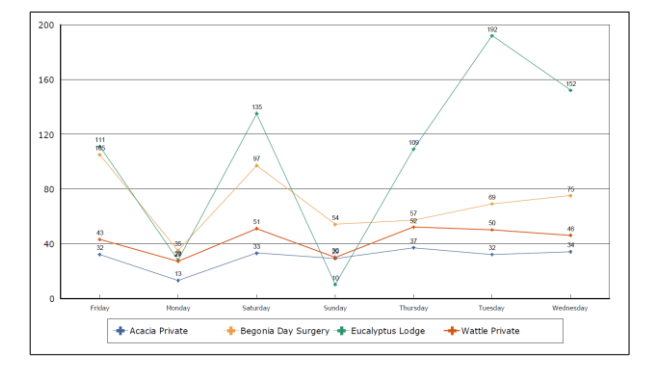

Cross tab data table

Acacia Private Begonia Day Surge Eucalyptus Lodge Wattle Private

Stacked bar

|                     | Friday | Monday | Saturday | Sunday | Thursday | Tuesday | Wednesday | Total |
|---------------------|--------|--------|----------|--------|----------|---------|-----------|-------|
| Acacia<br>Private   | 32     | 13     | 33       | 29     | 37       | 32      | 34        | 210   |
| Begonia<br>Day      | 105    | 35     | 97       | 54     | 57       | 69      | 75        | 492   |
| Eucalyptus<br>Lodge | 111    | 28     | 135      | 10     | 109      | 192     | 152       | 737   |
| Wattle<br>Private   | 43     | 27     | 51       | 30     | 52       | 50      | 46        | 299   |
| Total               | 291    | 103    | 316      | 123    | 255      | 343     | 307       | 1,738 |

## -----

## How to identify your report requirements

Identifying your report requirements is extremely important. You must have an idea of what you want to achieve with this report before you go to create it. This means being familiar with the dataset in your system, and understanding the needs of the audience of the report (be that you, or other people).

Before you attempt to create a report in RiskMan, it is essential to have the answer to the following questions:

#### What type of records am I reporting on? And...

## How do I need this information to be presented? Or What's the question I am trying to answer with this report?

#### Example answers for question one:

- I need to report on all patient falls
- My report should only include risks with an inherent score of extreme or major
- I have to report on all the quality activities which are due for completion within the next two months
- I need a report displaying all the quality activities relating to a particular standard
- I need a report the shows me all **complaints** that are **not marked as closed**, and are **more than 28 days old**
- I need a report which details **staff LTIs**
- I want a summary of all the risks relating to a particular Responsible Executive
- I need to see all of the audits that have **outstanding actions** attached to them

This statement is critical because it will help you define what kind of **filtering** you need to apply. If you do not get your filtering correct, your report will not be accurate!

#### Example answers for question two:

- I need to know **how serious** the falls are
- I want to know which Risk Categories have the most severe risks
- I need to know who is responsible for these Quality Activities
- I want to know the status of all the quality activities related to this standard
- I need to know where these staff incidents are occurring
- I'd like the risks to be **grouped** based on their **risk rating**

Note that with the statements above, they are all identifying what the *key question* is that you are asking about these particular records. Most people are able to articulate that they require a patient falls report. But what do you actually want to know about the patient falls?

- How serious have they been?
- Which resulted in injuries?
- Where are they occurring?
- What time of day are they occurring?
- Which day of the week has more falls?
- What was the context of the fall?
- Which falls involved mobility aids?
- Et cetera

What we are trying to determine here is the **aggregation / grouping** for your report. Eg. Group by day, group by location, group by severity, group by hour of the day. Your chart (if required) will be <u>based on the grouping you choose</u>, and grouping is determined by the report **Layout** you choose.

## What data will I see when I run a report?

The data that you see in a report is dependent on how your individual user profile has been configured. The configuration of your user profile establishes what we refer to as the User Domain – that is, all the records that you have permission to see and report on in a given register. There are many different ways a user profile can be configured; it will usually be one of the following:

- You can only report on records which match your user profile **restrictions**. For example, when you enter records, you are limited to entering for facility A only not facilities B and C. This same restriction is enforced when you run reports you can only see the data from facility A when you run reports, not facilities B and C.
- The only records you can see when you run a report are those where an **alert** has triggered and granted you permission.
- A combination of the above two scenarios; whereby you can report on records which match your user profile restriction, *plus* any records to which you've been granted permission via an alert.
- You have a user profile restriction that limits you to *enter* records for facility A, *however* for running reports, you are permitted to see data from facilities A *and* B, but not C. This example is not as common where a user has wider permissions for reports than they do for data entry and management.
- You are able to report on *all* records in a given register. This is usually the case for administrators or system owners.

It should also be noted that specifically in the incident and feedback registers, records must be **posted** in order to appear in any qualitative reports you run. Occasionally, some clients opt to bypass this process. If you are unsure, please consult your system administrator.

## The steps to follow to create a report

The following is a simple summary of the steps involved in creating a report:

#### 1. Identify your report requirements

- Which data are you reporting on? What is it that you need to know about that data?
- •

#### 2. Apply the necessary filters to your data

- If you don't apply the correct filter criteria, your report will not be accurate
- 3. Choose an appropriate layout for your report

- If you have the permission to do so, you can create a new layout, or modify an existing one
- •

#### 4. Run the report

- Check that everything is as you expect it to be. Make changes as necessary.
- •
- 5. Save the report
  - Save the report for future use. You can run it whenever you need it, or even setup schedules to make the report generate automatically (if you have the permission to do so)

Remember, a report in RiskMan is always made up of:

## The filtering you apply

(so that only the correct records appear in the report), and

## The layout that you choose

(which determines how the information is going to be presented)

## **CREATING A REPORT**

## Where to go to create a report

#### Navigate to *Analysis* > *Reports*.

Depending on the permissions you have in your user profile, the screen might look like the image here, or you might not be able to see the Library. In the top left of the page, there will be a drop

| Administration 👻 | Analysis 🔻 Help 🔻 | Log Out |
|------------------|-------------------|---------|
| 2                | Reports           |         |
|                  | InfoCentre        |         |
|                  | Indicators        |         |
|                  | Workbook Reports  |         |

down box containing the names of all the registers for which you are able to create reports. Select the desired register and click the **B** icon to go to the report creation page.

| 🕸 🧿 My Workspace 🔻 Managem   | nent 👻 Administration 👻 Analysis 👻 Help 👻                                                           | Log Out                      | USER: System Manager (Manager)                                           |  |  |  |  |
|------------------------------|----------------------------------------------------------------------------------------------------|------------------------------|--------------------------------------------------------------------------|--|--|--|--|
| + Incident Reports           |                                                                                                    |                              |                                                                          |  |  |  |  |
| My                           | / Reports                                                                                           | Reports Library              |                                                                          |  |  |  |  |
| 3 My Reports                 | Welcome to My Reports                                                                               | Reports Library              | Welcome to Reports Library                                               |  |  |  |  |
| Incidents reports (migrated) |                                                                                                    | Incidents reports (migrated) |                                                                          |  |  |  |  |
| Risks reports (migrated)     | Risks reports (migrated) Io get started, click a tolder on the left to see the reports you can run. |                              | Browse through the tolders to the left to see all the available reports. |  |  |  |  |
|                              | If you can't see any folders on the left, it means that either:                                     |                              | Once you find the report you want, you can drag it to one of             |  |  |  |  |

## The report creation page

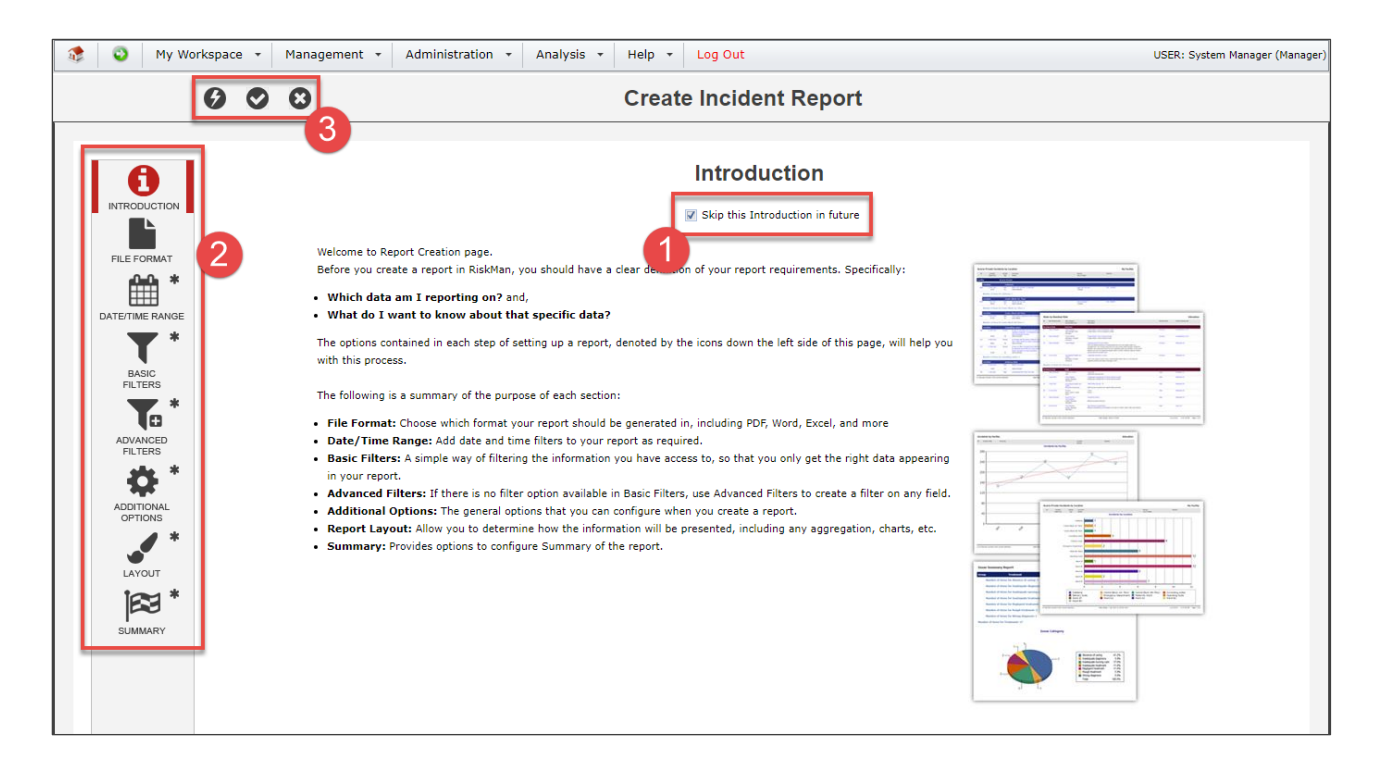

• When you first load the report creation page, you will land on the **Introduction**. After reading this information, note the **Skip this introduction in future** checkbox, and tick this option if you no longer need to see this information.

• Down the left of the page are various **Option Groups**. The idea is to visit each group and configure the available options as required for your report. An asterisk denotes you have not yet visited that option group this time round.

In the toolbar are the function buttons to Ø run the report now, Ø save the report, and Ø cancel & return to the previous screen.

## **CHOOSE THE FILE FORMAT**

On the File Format option group, you can choose the type of file in which you want your report generated. In most systems the default choice is PDF. The table provides a description of each file format.

| - 🤹 | My W                  | /orkspac | e - | Management | • | Administration - Analysis -              | Help + Log                     | Out USER: System Manager                                                                                                    | (Manager |
|-----|-----------------------|----------|-----|------------|---|------------------------------------------|--------------------------------|----------------------------------------------------------------------------------------------------|----------|
|     |                       | Ø        | 0   | Θ          |   |                                          | Create In                      | cident Report                                                                                                    |          |
|     |                       |          |     |            |   |                                          | <b>Fi</b><br>Which format woul | le Format<br>d you like the report generated in?                                                                                                    |          |
|     | FILE FORMAT           |          |     |            |   | Format                                   | Purpose                        | Description                                                                                                    |          |
|     | * 🛗                   |          |     |            | 0 | Adobe Portable Document Format<br>(.pdf) | Presentation                   | Universally compatible document format. Cannot be edited easily.                                                                                                    |          |
|     |                       |          |     |            |   | Microsoft Word (.doc)                    | Presentation                   | Widely used format, editable.                                                                                                    |          |
|     | BASIC<br>FILTERS      |          |     |            |   | Microsoft Excel (.xls)                   | Presentation                   | Presented in the same way as .pdf and .doc, but in Excel format.                                                                                                    |          |
|     | ADVANCED              |          |     |            |   | Rich Text Format (.rtf)                  | Presentation                   | Widely used format, editable.                                                                                                    |          |
|     | FILTERS               |          |     |            |   | Standard Format (.rpt)                   | Presentation                   | Generates your report in a web browser window as opposed to creating a file. Use this format if the<br>computer you are using doesn't have any of the above software installed.        |          |
|     | ADDITIONAL<br>OPTIONS |          |     |            |   | Microsoft Excel (.xls) - Grid Format     | Data Export                    | Use this format when you want to export 'raw' data to be manipulated in Excel. Includes column headen<br>and grouping. You will need to create a Layout specifically for this purpose. | s        |
|     | LAYOUT                |          |     |            |   |                                          |                                |                                                                                                    |          |
|     | SUMMARY *             |          |     |            |   |                                          |                                |                                                                                                    |          |

#### **Presentation formats**

These options provide you with a fully formatted presentation report, and chart if desired.

#### **Data export format**

Use this option to export your report data directly to a Microsoft Excel spreadsheet. From there you can manipulate the data as you see fit. We recommend that you create a report **Layout** for the specific purpose of exporting data. Please refer to the **Report Layout Editor** guide for more information.

The following is an example of data exported to Excel:

| 🗱 🖯 😜 🗇 🖉 🔹                                                                                                    |                                                                   | Data                                | Snapshot (4).xls [Compat | ibility Mode] - Excel                     |                                                                                                    | e ? 3 – 🗆 ×                                                                                                    |  |
|----------------------------------------------------------------------------------------------------|-------------------------------------------------------------------|-------------------------------------|--------------------------|-------------------------------------------|----------------------------------------------------------------------------------------------------|----------------------------------------------------------------------------------------------------|--|
| FILE HOME INSERT PAGE LAYOUT FORMU                                                                                                    | JLAS DATA REVIEW VIEW                                             | 1                                   |                          |                                           |                                                                                                    | Andrew MARTIN -                                                                                                    |  |
| $\begin{array}{c c} & & & \\ & & & \\ & & \\$ | A <sup>×</sup> ≡ ≡ ₩                                              | Text General<br>e & Center ~ \$ ~ % |                          | Normal<br>Normal as Neutra<br>g * Table * | Bad Good<br>Calculation Check Cell<br>Insert Delete Format                                                               | AutoSum <sup>×</sup> A<br>↓ Fill <sup>*</sup> Sort & Find &<br>Clear <sup>×</sup> Filter <sup>×</sup> Select <sup>*</sup> |  |
| Clipboard 12 Font                                                                                                    | Alignment                                                         | G Nurr                              | iber 🕠                   |                                           | Styles Cells                                                                                                    | Editing A                                                                                                    |  |
| H3 $\checkmark$ : $	imes f_x$ Pt found lying                                                                                                    | H3 v i 📉 v fk    Pt found lying on the floor. No injuries noted v |                                     |                          |                                           |                                                                                                    |                                                                                                    |  |
| АВС                                                                                                    | D                                                                 | E                                   | F                        | G                                         | Н                                                                                                    |                                                                                                    |  |
| 1 Incident ID Incident Date Incident Involved                                                                                                    | Full Name                                                         | Facility                            | Location                 | Severity                                  | Summary                                                                                                    |                                                                                                    |  |
| 2 89 29 Jan 2012 Patient/Client                                                                                                    | Thomas Piper                                                      | Acacia Private                      | Ward B2                  | ISR 4 MINOR                               | Pt fell from chair. No injuries sustained                                                                                |                                                                                                    |  |
| 3 117 1 Jan 2012 Patient/Client                                                                                                    | Lilly Crompton                                                    | Acacia Private                      | Ward A2                  | ISR 4 MINOR                               | Pt found lying on the floor. No injuries noted                                                                           |                                                                                                    |  |
| 4 142 30 Jan 2012 Patient/Client                                                                                                    | Michael Walsh                                                     | Acacia Private                      | Ward A2                  | ISR 3 MEDIUM                              | Pt found in bathroom on the floor fitting                                                                                |                                                                                                    |  |
| 5 143 3 Jan 2012 Environmental                                                                                                    | Lauren Haupt                                                      | Acacia Private                      | Operating Suite          | ISR 4 MINOR                               | Inappropriate equipment available so unable to perform all cases book<br>being available to perform all cases in theatre | ed for theatre. Equipment not                                                                                             |  |
| 6 144 4 Jan 2012 Patient/Client                                                                                                    | Jean Stadus                                                       | Acacia Private                      | Ward B3                  | ISR 4 MINOR                               | Pt give another patient medications                                                                                      |                                                                                                    |  |
| 7 145 4 Jan 2012 Patient/Client                                                                                                    | Gladys Hansen                                                     | Acacia Private                      | Ward B3                  | ISR 3 MEDIUM                              | Pt was given incorrect tablets oxycontin 10mg. NUM informed                                                              |                                                                                                    |  |
| 8 146 3 Jan 2012 Patient/Client                                                                                                    | Marjorie Auty                                                     | Acacia Private                      | Ward A3                  | ISR 4 MINOR                               | Pt given wrong medication                                                                                                |                                                                                                    |  |
| 9 153 5 Jan 2012 Patient/Client                                                                                                    | Thelma Rensch                                                     | Acacia Private                      | Ward A2                  | ISR 4 MINOR                               | Pt absconded from hospital. Brought back to hospital by staff from ca                                                    | feteria                                                                                                    |  |
| 10 156 5 Jan 2012 Patient/Client                                                                                                    | Ellen Ebery                                                       | Acacia Private                      | Ward A2                  | ISR 4 MINOR                               | Found patient on floor no injury sustained                                                                               |                                                                                                    |  |
| 11 166 7 Jan 2012 Patient/Client                                                                                                    | Shirley callaghan                                                 | Acacia Private                      | Ward A2                  | ISR 4 MINOR                               | Pt fell whilst going to the toliet                                                                                       |                                                                                                    |  |
| 12 167 9 Jan 2012 Patient/Client                                                                                                    | Eleanor Stevens                                                   | Acacia Private                      | Ward A2                  | ISR 4 MINOR                               | Pt found on floor ? Slipped out of chair                                                                                 |                                                                                                    |  |
| 13 168 9 Jan 2012 Patient/Client                                                                                                    | Michael Etlis                                                     | Acacia Private                      | Ward B3                  | ISR 4 MINOR                               | Pt found wandering outside the hospital                                                                                  |                                                                                                    |  |
| 14 174 6 Jan 2012 Patient/Client                                                                                                    | Sheila Brewer                                                     | Acacia Private                      | Operating Suite          | ISR 3 MEDIUM                              | Skin tear occurred to patient whilst having surgery                                                                      |                                                                                                    |  |
| 15 175 7 Jan 2012 Patient/Client                                                                                                    | Michelle Pyne                                                     | Acacia Private                      | Ward A3                  | ISR 4 MINOR                               | Incorrect dose of Pencillin given to patient                                                                             |                                                                                                    |  |
| 16 177 17 Jan 2012 Staff Member                                                                                                    | Nicole McCormack                                                  | Acacia Private                      | Operating Suite          | ISR 4 MINOR                               | Lumbar strain                                                                                                    |                                                                                                    |  |
| 17 178 16 Jan 2012 Patient/Client                                                                                                    | Gurpal Singh                                                      | Acacia Private                      | Ward A2                  | ISR 4 MINOR                               | Pt writen up for coversyl plus and but only given converyl BP slightly e                                                 | levated 150/70                                                                                                    |  |
| 18 179 19 Jan 2012 Patient/Client                                                                                                    | Susan Coughlin                                                    | Begonia Day Surgery                 | Ward A3                  | ISR 4 MINOR                               | Oxycontin SR given instead of endone.                                                                                    |                                                                                                    |  |
| 19 180 20 Jan 2012 Patient/Client                                                                                                    | Jeffrey Knorpp                                                    | Acacia Private                      | Ward B3                  | ISR 4 MINOR                               | Pt fell out of bed No injury sustained from the fall                                                                     |                                                                                                    |  |
| 20 181 21 Jan 2012 Patient/Client                                                                                                    | Jeffrey utting                                                    | Acacia Private                      | Ward A2                  | ISR 4 MINOR                               | Pt f fell whist walking. Nil obvious injuries sustained                                                                  |                                                                                                    |  |
| 21 182 24 Jan 2012 Patient/Client                                                                                                    | Arnaliss O Conell                                                 | Acacia Private                      | Ward A3                  | ISR 5 NEAR MISS                           | Pt complaining that she did not sleep as she was disturbed and frighten                                                  | form the shouting next door.                                                                                              |  |

## DATE / TIME RANGE

#### Filter your records by date

The default date range is always the last full calendar month. Change the date restrictions as required. In some registers, date range filtering is often not used.

| Date Range                                                                                                    |
|----------------------------------------------------------------------------------------------------|
| Select the date range you wish to report on, and the date field from the form you want to base it on.                                                                                       |
| <ul> <li>Don't apply any date restrictions to this report</li> <li>Apply the following date restrictions: Where the Incident Date 1 vas from 01 Jan 2012</li> <li>to 31 Dec 2016</li> </ul> |
| Z From the above date range, only include data from the following months: January S February March S                                                                                        |

• Select the date field from the register that you want to base your filter on. The available fields in this drop down can be modified via *Administration > List & Codes Maintenance > ([Register name]) [Register name] Report Date Selection* 

O This option allows you to filter for certain months from a date range that spans 2 or more years. In the example above, we've set the date range from 2012 to 2016, but from that date range, we only want the data from the first 3 months of each year.

#### Note

Date filtering is for running your report now, and is not retained when you save your report.

#### Filter your records by time

In registers where it makes sense to do so (the Incident register for example), you will be able to filter records to only include those which happened in a certain time frame. The default behaviour is to not filter by time.

If you want to filter by time, type in the desired time in 12 hour format, then use the spinner button to set AM or PM.

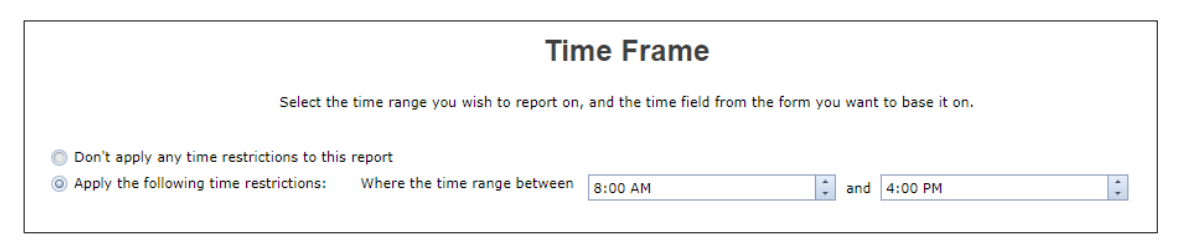

#### Note

For technical reasons, creating a time filter that crosses over midnight (for example, 11:00pm to 7:00am) is not possible here. If you need to filter for a time frame that crosses over midnight, it needs to be done in the Advanced Filters option group. An example is provided in this guide.

## **BASIC FILTERS**

This is where you can start filtering your records, so that you only get the correct records appearing in your report.

| 🔋 😈 My Workspa                                                | ce 🔹 Management 👻 Administ                                                                        | ration 🔹 Analysis 👻 Help 👻 Log                                                                                                    | Out                                                                                                    | USER: System Manager (Ma                                                                                                    |
|---------------------------------------------------------------|---------------------------------------------------------------------------------------------------|----------------------------------------------------------------------------------------------------|----------------------------------------------------------------------------------------------------|----------------------------------------------------------------------------------------------------|
| Ø                                                             | 00                                                                                                | Create Inc                                                                                                    | ident Report                                                                                            |                                                                                                    |
| 6                                                             |                                                                                                   | Bas                                                                                                    | sic Filters                                                                                             |                                                                                                    |
|                                                               | Apply filters to ensure the con                                                                   | rect data appears in your report. If you want to filter                                                                                                    | r your data based on a field which is                                                                   | s not shown here, you can use the Advanced Filters section.                                                                                                    |
| FILE FORMAT                                                   | By Classification:                                                                                |                                                                                                    |                                                                                                    |                                                                                                    |
|                                                               | By Contributing<br>Factor:                                                                        |                                                                                                    |                                                                                                    |                                                                                                    |
|                                                               | By Custom Selection:                                                                              | Click to custom select                                                                                                    | By Journal Type: Click to a                                                                             | select journal(s) Only show Journals<br>of the selected<br>type(s)                                                                                                    |
| BASIC<br>FILTERS                                              |                                                                                                   |                                                                                                    |                                                                                                    |                                                                                                    |
| ₩.                                                            | By Incident Involved:                                                                             | Click to select Incident Involved(s)                                                                                                    | By Facility:                                                                                            | Click to select Facility(s)                                                                                                    |
|                                                               |                                                                                                   |                                                                                                    |                                                                                                    |                                                                                                    |
| ADVANCED<br>FILTERS                                           | By Location:                                                                                      | Click to select Location(s)                                                                                                    | By Patient Status:                                                                                      | Click to select Patient Status(s)                                                                                                    |
| ADVANCED<br>FILTERS                                           | By Location:<br>By Severity:                                                                      | Click to select Location(s) Click to select Severity(s)                                                                                                    | By Patient Status:<br>By Specialty:                                                                     | Click to select Patient Status(s) Click to select Specialty(s)                                                                                                    |
| ADVANCED<br>FILTERS                                           | By Location:<br>By Severity:<br>By Aggregate:                                                     | Click to select Location(s) Click to select Severity(s) Click to select Aggregate(s)                                                                             | By Patient Status:<br>By Specialty:<br>By Service:                                                      | Click to select Patient Status(s) Click to select Specialty(s) Click to select Service(s)                                                                              |
| ADVANCED<br>FLITERS<br>ADDITIONAL<br>OPTIONS                  | By Location:<br>By Severity:<br>By Aggregate:<br>By Source Of Notification:                       | Click to select Location(s) Click to select Severity(s) Click to select Aggregate(s) Click to select Source Of Notification(s)                                   | By Patient Status:<br>By Specialty:<br>By Service:<br>By Body Part Affected:                            | Click to select Patient Status(s) Click to select Specialty(s) Click to select Service(s) Click to select Body Part Affected(s)                                        |
| ADVANCED<br>PLITERS *<br>ADDITIONAL<br>OUTIONS<br>LAYOUT<br>* | By Location:<br>By Severity:<br>By Aggregate:<br>By Source Of Notification:<br>By Type Of Injury: | Click to select Location(s) Click to select Severity(s) Click to select Aggregate(s) Click to select Source Of Notification(s) Click to select Type Of Injury(s) | By Patient Status:<br>By Specialty:<br>By Service:<br>By Body Part Affected:<br>By Mechanism Of Injury: | Click to select Patient Status(s) Click to select Specialty(s) Click to select Service(s) Click to select Body Part Affected(s) Click to select Mechanism Of Injury(s) |

Some key points about adding basic filters:

- Selecting nothing will include everything. So, if for example you wanted data from all facilities, you do not need to go and select all facilities; it is implicit that all facilities will be included unless you say otherwise.
- Adding filters helps you to build a test. That test is then applied to every record, one at a time. If the test fails, the record will not be included in the report. If the test passes, the record will be included in the report.
  - So for example, the following filter condition:
     By Incident Involved: Staff Member S
  - Means that an incident will only appear in your report if the Incident Involved field was Staff Member.
  - In this next example:

| By Incident Involved: | Staff Member 😢 Volunteer ( | 8 |
|-----------------------|----------------------------|---|

• Means that an incident will only appear in your report if the Incident Involved field was **either** Staff Member **or** Volunteer. So, if you select multiple values, the test between them is an OR test.

• If you filter by multiple fields, for example:

| By Incident Involved: | Staff Member 😆 Volunteer 😫 |
|-----------------------|----------------------------|
| By Facility:          | Eucalyptus Lodge 😣         |

- Means that an incident will only appear in your report if the Incident Involved field was either Staff Member or Volunteer, and it occurred at Eucalyptus Lodge. So, when you filtering your data by more than one field, the test between those fields is an AND test.
- The fields that appear in Basic Filters are the main/key fields that you are likely to need. The fields that are shown here can be controlled by navigating to *Administration > List & Codes Maintenance > ([Register name]) [Register name] Report Filter Options.*

#### Тір

While you are still getting used to your dataset, it can be a good idea to look at the actual form to find the fields you wish to filter by, and the values you wish to filter for. The easiest way to do this is to right-click the browser tab and select "Duplicate", or similar:

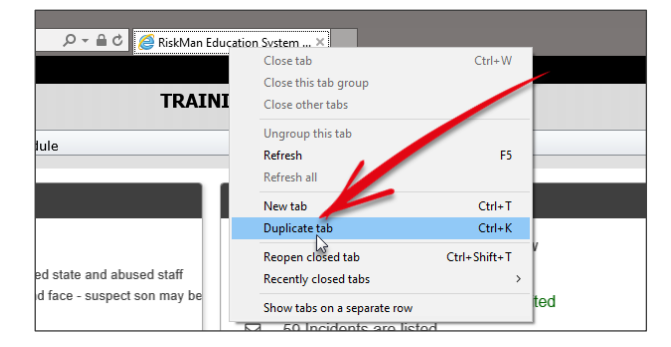

This way, you can have one tab with the report creation page open, and the other tab with the form in question open, which should help you find the fields you need more quickly:

| ctical Innovative Risk Management                      | stanning Site                    | TRAINING SITE                      |                 |
|--------------------------------------------------------|----------------------------------|------------------------------------|-----------------|
| My Workspace 🔹 Manag                                   | ement • Administration • Reports | s • Help • Log Out Feedback Module | USER: System Ma |
| When Did It Happen?                                    |                                  |                                    |                 |
| Incident Date *<br>Date Entered in RiskMan             | 13 Nov 2017                      | Incident Time *                    |                 |
| What Happened?                                         |                                  |                                    |                 |
| Type of incident<br>Type of incident                   |                                  |                                    |                 |
| Summary *                                              |                                  |                                    | АВС             |
| Brief Detail of Incident *                             |                                  |                                    | ABC             |
| Immediate Action Taken *                               |                                  |                                    | Авс             |
| Did this involve any equipment<br>device / consumable? | / O Yes O No                     |                                    |                 |
| Did the Incident Result in Harm                        | ? <sup>★</sup> ● Yes O No        | Body Parts Affected *              |                 |
|                                                        |                                  |                                    |                 |
| Main Type of Injury *                                  |                                  |                                    |                 |
| Main Type of Injury *<br>Treatment required *          |                                  |                                    |                 |

## Filtering by custom selection

Sometimes you will have filter criteria where it isn't possible to reproduce using basic or advanced filters. In many cases, the system can support all kinds of special filter criteria via the **By Custom Selection** box.

For example, in a feedback register, you might want to have a filter that only includes complaints that are still open and are more than 30 days old. Though this is not possible via the general user interface, RiskMan Support can assist you in adding this special filter criteria as an option in the By Custom Selection box.

The content of the By Custom Selection box is available by navigating to Administration > List & Codes Maintenance > ([Register name]) Custom (Register name) Report Selection.

## **ADVANCED FILTERS**

If the field you want to filter by is not available as a basic filter, or if you need to do any filtering greater than just "and/or", you can add **advanced filters**.

For the purpose of explaining how advanced filters work, let's assume that the report we are creating is for worker injuries.

You must always carefully consider which information would need to be in place on the respective data entry form that would count it as a record you want included in your report. Again, we'd recommend opening a blank incident entry form to assist identifying which fields will need to be tested. In the case of our example, we've decided we'll need to create conditions for two fields:

|                             | Who Was Affected?              |                                                    |   |
|-----------------------------|--------------------------------|----------------------------------------------------|---|
| The subject affected is a * |                                | Patient / Client<br>Worker                         |   |
|                             | Patient affected type *        | Relative / Visitor<br>Non-Individual / Environment |   |
|                             |                                | Initial Assessment                                 |   |
|                             | Level of harm sustained $^{*}$ | Injury/illness                                     | ~ |

We want to test that the subject affected was a **Worker**, and that the level of harm sustained was **Injury/illness**.

We need to create a condition for each of those fields.

#### Adding conditions

Conditions work like this:

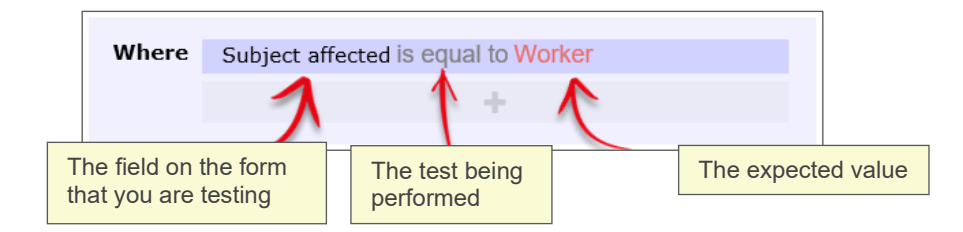

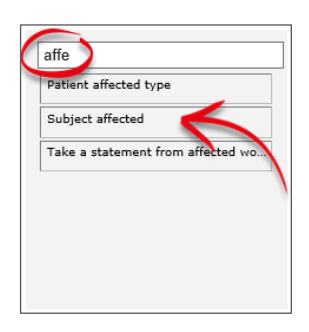

Once you have identified the name of the field you need to test, start typing that field name in the filter box. The list of fields will show the fields that match what you type.

Once you find the field you need, click and drag it to the **drop zone**:

| апе                               |                  | + |
|-----------------------------------|------------------|---|
| Patient affected type             | Subject affected |   |
| Subject affected                  |                  |   |
| Take a statement from affected wo |                  |   |

Once you have the added the field in the drop zone, you need to select the type of test you need to perform:

|       | ſ                | [select a test] | ~ |
|-------|------------------|-----------------|---|
|       |                  | is equal to     |   |
|       |                  | is not equal to |   |
|       |                  | is empty        |   |
|       |                  | is not empty    | ~ |
| Where | Subject affected | [select a test] | _ |
|       |                  |                 | + |

Then you need to select the value that you want for your test. Click **select an option**:

| Where | Subject affected is equal to [select an option] |
|-------|-------------------------------------------------|
|       |                                                 |
|       |                                                 |

The values from the field you have selected will appear. Choose the value you are testing for (**Worker** in our case):

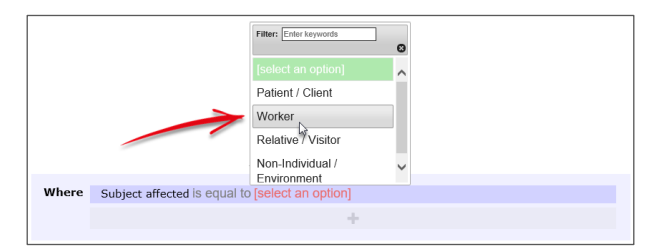

We then have to add our second condition. Follow the same process to find the field you need to test:

| Where    | Subject affected is equal to Worker                |
|----------|----------------------------------------------------|
| And      | Level of harm sustained is equal to Injury/illness |
| $\smile$ | +                                                  |
|          |                                                    |

Note that for each subsequent field you add as a condition, there is a button at the start of each which contains **And** and **Or** (highlighted above). This allows you to stipulate whether <u>both</u> conditions need to be met in order for a record to be included, or if <u>either</u> of those conditions can allow a record to be included (click the button to change between **And** and **Or**).

So, for our example, a record will only be included in our report if the subject affected was a **Worker**, and the level of harm sustained was **Injury/Illness**.

| Test name                    | Description                                                                       |
|------------------------------|-----------------------------------------------------------------------------------|
| Is equal to                  | You want the stated value to be in this field                                     |
| Is not equal to              | You do not want the stated value to be in this field, but any other value is fine |
| Is empty                     | The field you are testing contains no data                                        |
| Is not empty                 | The field you are testing does contain data                                       |
| Contains the keyword         | The field you are testing contains a keyword or particular string of text         |
| Does not contain the keyword | The field you are testing does not contain a keyword or particular string of text |
| Is one of                    | More than one value being present in this field could satisfy this test           |
| Is not one of                | Any of these values not being present in this field could satisfy this test       |
| Is less than                 | Can only be used on date, time, and numeric fields                                |
| Is greater than              | Can only be used on date, time, and numeric fields                                |
| Is less than or equal to     | Can only be used on date, time, and numeric fields                                |
| Is greater than or equal to  | Can only be used on date, time, and numeric fields                                |

#### What types of tests can be conducted?

### Test examples

| Is equal to                  | Incident Day Name is equal to Monday                                 |
|------------------------------|----------------------------------------------------------------------|
| Is not equal to              | Specific location is not equal to Car park                           |
| Is empty                     | Closed on is empty                                                   |
| Is not empty                 | Date of birth is not empty                                           |
| Contains the keyword         | Action taken at time contains the keyword police                     |
| Does not contain the keyword | Occupation does not contain the keyword nurse                        |
|                              | Filter: Enter keywords<br>✓ Check all<br>× Uncheck all               |
| Is one of                    | Specific location is one of 4 selected                               |
|                              | ØReception<br>ØStared/public toilet<br>ØStaff lunch room<br>□Other ✓ |

|               |                                            | Filter: Enter keywords<br>✓ Check all<br>¥ Uncheck all | 8      |
|---------------|--------------------------------------------|--------------------------------------------------------|--------|
|               |                                            | □Tuesday                                               | ^      |
| Is not one of | Incident Day Name is not one of 2 selected | □Wednesday                                             |        |
|               | Incluent buy nume to not one of 2 concered | Thursday                                               |        |
|               |                                            | □Friday                                                |        |
|               |                                            | ✓Saturday                                              |        |
|               |                                            | ✓Sunday                                                | $\sim$ |
|               |                                            |                                                        |        |

#### **Multi-test conditions**

There will be times where you want to create conditions with more than one test. There are two main scenarios:

- Your condition tests one field for more than one possible value
- Your condition comprises of two or more different fields being tested

Testing **one field for more than one possible value** is straightforward. Select the field you wish to test, add it to the drop zone, and change the test type to **is one of**:

|       |                      | is not empty  contains the keyword does not contain the |
|-------|----------------------|---------------------------------------------------------|
|       |                      | keyword<br>is one of                                    |
| Where | Incident Day Name is | s one of [select some options]                          |
|       |                      | +                                                       |

You can then go and select multiple values from the list:

| Where | Incident Day Name is one of | 5 selected                                             |   |
|-------|-----------------------------|--------------------------------------------------------|---|
|       |                             | Filter: Enter keywords<br>✓ Check all<br>¥ Uncheck all | 0 |
|       |                             | ∎Monday                                                |   |
|       | (                           | ✓Tuesday                                               | I |
|       | 2                           | ✓Wednesday                                             | I |
|       | 7                           | ſ€Thursday                                             | I |
|       |                             | ✓Friday                                                |   |
|       |                             | ■Saturday                                              | - |

If you wanted to achieve the opposite, you could use the **is not one of** test (usually because it's more efficient):

| Where | Incident Day Name is not or | ne of 2 selected       |          |
|-------|-----------------------------|------------------------|----------|
|       |                             | Filter: Enter keywords |          |
|       |                             | *Uncheck all           | 0        |
|       |                             | Tuesday                | <b>^</b> |
|       |                             | Wednesday              |          |
|       |                             | Thursday               |          |
|       |                             | SFriday                |          |
|       |                             | Saturday               |          |
|       |                             | €Sunday                | *        |

When your condition requires the **testing of two or more fields**, there are two distinct scenarios. The first is when that condition is the <u>only one</u> you require for your report filter purposes.

Use the **And/Or** button to determine whether <u>all</u> tests must be passed, or whether just one could satisfy the condition:

| Where  | Subject affected is equal to Worker           |
|--------|-----------------------------------------------|
| And    | Primary incident type is equal to Manual task |
| $\sim$ | +                                             |
|        |                                               |

In the above example, we've chosen **And** to ensure that a record will not be counted unless <u>both</u> of the tests we have added are passed.

In a lengthier example, we have said that a record should only be counted if <u>all</u> of these tests are passed:

| Where | Subject affected is equal to Patient / Client                |
|-------|--------------------------------------------------------------|
| And   | Primary incident type is equal to Behaviour                  |
| And   | Ward/Unit is equal to Emergency Department                   |
| And   | (Behaviour) Type of aggression is equal to Verbal aggression |
| And   | (Behaviour) Towards is equal to Toward a person              |
| And   | (Behaviour) Security attended is equal to Yes                |
|       | +                                                            |
|       |                                                              |

## But what if we wanted a record to be counted based on two *unrelated* conditions, and each of these conditions tested multiple fields?

Let's use the following example: We want records to be counted if they were either:

- Worker incidents that happened on Saturdays and Sundays, OR
- Relative/Visitor incidents that happened in the Emergency Department

We have two distinct sets of conditions there; each condition has its own sub-tests.

In this situation, you need to create two separate conditions in the drop zone. Click the button in the drop zone to do this:

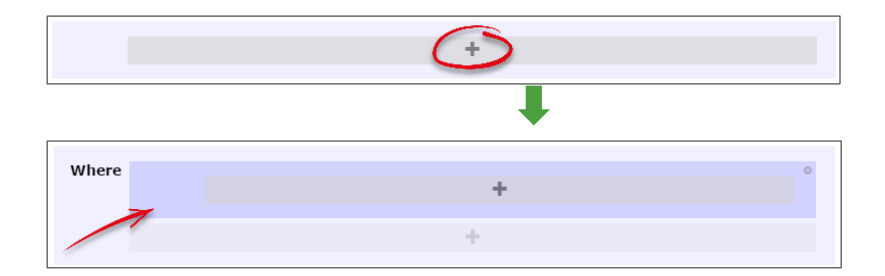

Note the new darker-blue box, with its <u>own additional drop zone</u>. This is where you can go and add the tests which make up the first condition listed above in our example:

| Where |     |                                        |
|-------|-----|----------------------------------------|
|       |     | Subject affected is equal to Worker    |
|       | And | Incident Day Name is one of 2 selected |
|       |     | +                                      |
|       |     |                                        |
|       |     | +                                      |
|       |     |                                        |

You can now click the outer-most drop zone to add a second distinct condition. Note the new **And/Or** button:

| Where |     | Subject affected is equal to Worker    |
|-------|-----|----------------------------------------|
|       | And | Incident Day Name is one of 2 selected |
|       |     | +                                      |
| And   |     |                                        |
| - 5   |     |                                        |
|       | -   | +                                      |

Once we add in the tests required for our second, unrelated condition, it looks like this:

| Where | Subject affected is equal to Worker                                                                |
|-------|----------------------------------------------------------------------------------------------------|
|       | +                                                                                                  |
| Or    |                                                                                                    |
|       | Subject affected is equal to Relative / Visitor                                                    |
| And   | Subject affected is equal to Relative / Visitor<br>Ward/Unit is equal to Emergency Department<br>+ |

The image above uses red boxes to illustrate that there are 2 completely separate conditions for this report; each condition has several tests which must be met before a record would be counted.

#### Creating a time filter that crosses midnight

Earlier in this guide, it was mentioned that in the Date/Time Range options group, you could not create a filter for a time range that crossed midnight.

The following is an example of an advanced filter that crosses midnight:

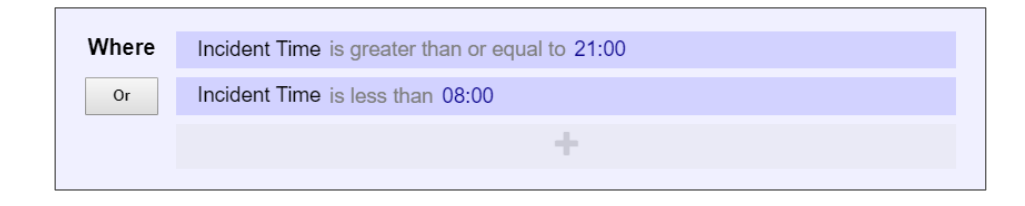

Or, when you have additional filter criteria for your report:

| Where | Incident Involved is equal to Staff Member      |  |  |
|-------|-------------------------------------------------|--|--|
| And   | Severity is one of 2 selected                   |  |  |
| And   | Incident Time is greater than or equal to 21:00 |  |  |
|       | or Incident Time is less than 08:00             |  |  |
|       | +                                               |  |  |
|       | +                                               |  |  |

#### **Deleting tests**

Deleting tests is simple. When you hover your mouse over any test, you will note the  $\mathbf{x}$  icon at the end of the row:

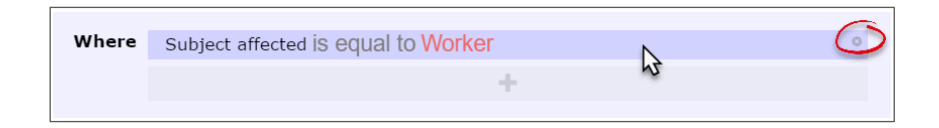

Click the  $\mathbf{x}$  icon to delete the test. You will not be prompted to confirm this action.

## **CHOOSE A REPORT LAYOUT**

You will need to select an appropriate layout for the purpose of your report. Remember, the layout is connected to the question "What do you need to know about that data?", as the layout controls the way the data is to be aggregated, along with all the other visual properties of the report.

| ۰ | My Wo                 | rkspace 🔻 | Management 👻                                 | Administration - Analysis - Help - Log Out                          | USER: System Manager (Manager) |
|---|-----------------------|-----------|----------------------------------------------|---------------------------------------------------------------------|--------------------------------|
|   |                       | 0 0       | 0                                            | Create Incident Report                                              |                                |
|   | 0                     |           |                                              | Report Layout                                                       |                                |
|   |                       |           | Please choose                                | the layout of your report. The layout you choose will affect:       |                                |
|   |                       |           | <ul> <li>How your date</li> </ul>            | ita will be aggregated                                              |                                |
|   |                       |           | <ul> <li>What types of the amount</li> </ul> | of summary information to display for each record in your report    |                                |
|   |                       |           | Other visual                                 | properties, such as fonts, colour, title, footer content, and so on |                                |
| 0 | ATE/TIME RANGE        |           |                                              |                                                                     |                                |
|   | ▼*                    |           | Report Layou                                 | Jt: By Facility                                                     |                                |
|   | BASIC<br>FILTERS      |           |                                              |                                                                     |                                |
|   | *                     |           |                                              |                                                                     |                                |
|   | <b>U</b> ⊕            |           | Can't find a sui                             | iitable layout for your report?                                     |                                |
|   | FILTERS               |           | You can create                               | : your own using the Report Layout Editor:                          |                                |
|   | <b>⇔</b> *            |           | Open the F                                   | Report Layout Editor                                                |                                |
|   | ADDITIONAL<br>OPTIONS |           |                                              |                                                                     |                                |
|   | LAYOUT                |           |                                              |                                                                     |                                |
|   | SUMMARY               |           |                                              |                                                                     |                                |

If you have the permission to do so, you can use the **Report Layout Editor** to create a new layout, or edit an existing one. Please refer to the **Report Layout Editor guide** for instructions on how this works.

Some report layouts are "hard-coded", and cannot be modified. Some of these layouts have some extra options that you can configure; the following is an example of such options:

| Addtional Lay   | out Options                                                                  |
|-----------------|------------------------------------------------------------------------------|
| The Layout that | you have chosen has the following additional options that you may configure: |
| Chart Type:     |                                                                              |
| chart type.     |                                                                              |
| ③ 3D Colum      | n                                                                            |
| 🔘 Bar (horiz    | ontal)                                                                       |
| 🔘 Bar (verti    | cal)                                                                         |
| 🔘 Pie           |                                                                              |
| 🔘 Timeline      |                                                                              |
| Generate (      | Chart Only                                                                   |

## **ADDITIONAL OPTIONS**

Various extra report options are available depending on the register your report based on, and the layout you choose.

| 0                   |                                                                                                    |                                            |
|---------------------|----------------------------------------------------------------------------------------------------|--------------------------------------------|
| 90                  | Create Incident Report                                                                                                    |                                            |
| -                   |                                                                                                    |                                            |
| •                   | Additional Options                                                                                                    |                                            |
|                     | Further options for creating your report. The number of options presented here depends on the selected register and report                                     | layout chosen.                             |
|                     | Consolidate linked Incidents                                                                                                    |                                            |
|                     | When checked, any linked Incidents in your report will be counted as 1 occurrence, instead of the sum of all linked Incidents. The inf from the master record. | ormation displayed in the report will come |
| DATE/TIME RANGE     | Restrict to Sentinel Events only                                                                                                    |                                            |
| T                   | When checked, only incidents which were marked as being Sentinel Events will be included in your report.                                                       |                                            |
| BASIC<br>FILTERS    | Exclude items without any contributing factors                                                                                                    |                                            |
| Œ                   | When checked, only incidents which have contributing factors recorded will be included in your report.                                                         |                                            |
| ADVANCED<br>FILTERS |                                                                                                    |                                            |
| a l                 | More filter options:                                                                                                    |                                            |
| ADDITIONAL          | Incident ID(s)                                                                                                    |                                            |
|                     | 2 Staff Mbr ID(s)                                                                                                    |                                            |
| LAYOUT              | First Name                                                                                                    |                                            |
| ies *               | Surname                                                                                                    |                                            |
| SUMMARY             | Add a footnote/ comment to your report.                                                                                                    |                                            |
|                     | You can add a footnote or comment to your report by entering text into this box. The footnote will be appended to the end of the report                        | rt.                                        |
|                     |                                                                                                    |                                            |
|                     |                                                                                                    |                                            |
|                     |                                                                                                    |                                            |
|                     |                                                                                                    |                                            |
|                     | _                                                                                                    |                                            |

• Further report options will be displayed here. Each has an explanation, and the options that you see are dependent on your system configuration, and the register in question.

• More filter options are available here, and the filter options displayed depend on the register the report based on. If you want to filter the report to include certain record IDs, please make sure you enter the IDs separated with a comma, and no spaces, e.g. 155,158,164,177,191 etc

• This is where you can enter a comment or footnote for the report. The text entered here will appear at the end of the report, with the report criteria:

| Inciden                    | ts by Facility                               | and Loca           | tion                                                   |                        | <b>RiskMan Education</b> |
|----------------------------|----------------------------------------------|--------------------|--------------------------------------------------------|------------------------|--------------------------|
| ID                         | Incident<br>Date/Time                        | Gender<br>Age      | Summary<br>Details                                     | Service<br>Day Of Week | Severity                 |
| Report C                   | riteria (If Applicat                         | le)                |                                                        |                        |                          |
| Incident D<br>1 Jan 2012   | ate from                                     |                    |                                                        |                        |                          |
| Incident D<br>31 Jan 201   | ate to<br>2                                  |                    |                                                        |                        |                          |
| Incident I<br>Patient/Clie | nvolved<br>int                               |                    |                                                        |                        |                          |
| Facility<br>Wattle Priva   | ate                                          |                    |                                                        |                        |                          |
| Comment,<br>This report    | <b>/Footnote</b><br>details all incidents by | r facility and loc | ation and is used in the monthly subcommittee meeting. |                        |                          |

## **RUN THE REPORT**

Once you have applied all the necessary settings, you can run your report. To do so, click the run icon **3** in the toolbar.

The time taken for your report to run is dependent on many different factors, including:

- The complexity of your report. Remember, the more information you request to be brought back in a report, the longer it will take to run.
- The demand on the server at any given time. This means that in some situations, due to the sheer number of users accessing the system, your report could take a little longer to run.

#### Note

If the browser you are using has a pop-up blocker function, this might prevent your report from appearing. You may need to consult your internal IT department for help resolving this.

## SAVE THE REPORT

Once you have your report configured correctly, you can then save it for future use. The first step is to go to the **Summary** options group:

| Ø                     | 0 0                                        | Create Incident Report                                       |  |
|-----------------------|--------------------------------------------|--------------------------------------------------------------|--|
| 0                     |                                            | Summary                                                      |  |
|                       | Report Name: 🕦                             | Staff Incidents by Facility                                  |  |
|                       | Report Title: 1)<br>Organisation Title: 1) | 2 Staff Incidents by Facility<br>3 RiskMan Education         |  |
|                       | Allow editing of the report titles at ru   | ntime?:      ON     This report should be tabled every month |  |
| FILTERS               | Report Description/ Comments: 🗿            | at the WHS review committee meeting                          |  |
| ADVANCED              |                                            | whs worker employee injury facility                          |  |
| ADDITIONAL<br>OPTIONS | Searchable keywords for this report:       | o (j)                                                        |  |
|                       |                                            |                                                              |  |
| SUMMARY               |                                            |                                                              |  |

• The **Report Name** is the name you will see in your list of saved reports.

• The **Report Title** is the title that appears in the top left corner of every page in the generated report. More often than not, the Report Name and Report Title will be the same.

• The **Organisation Title** is the title that appears in the top right corner of every page in the generated report. The organisation name of your RiskMan system is the default value.

You have the option to allow the **Report** and **Organisation Titles** to be modified when the report is run. This can be useful to contextualise each edition of the report – for example, the default Report Title might be "Staff Incidents by Facility", but when you run the report you change it to read "Staff Incidents by Facility – September 2017". This option is set **on** by default.

• Add a meaningful **Report Description** or **Comments**. It should be clear enough that anybody would know exactly what this report is for and what it contains *without having to run the report*.

When browsing through your saved reports, there is also a search function. Add some useful keywords, related to the purpose/content of the report, which would make it quicker to find.

You can now save your report. To do so, click the save icon ♥ in the toolbar. What you see next depends on your individual user permissions.

• If you only have permission to save to My Reports (or your organisation has not elected to use the Report Library)

You will see your My Reports folder structure:

| <ul> <li>Incidents reports (migrated)</li> <li>Risks reports (migrated)</li> </ul> | My Reports      |                 |  |
|------------------------------------------------------------------------------------|-----------------|-----------------|--|
| Risks reports (migrated)                                                           | 퉬 Incidents rep | orts (migrated) |  |
|                                                                                    | 🕌 Risks reports | (migrated)      |  |
|                                                                                    |                 |                 |  |
|                                                                                    |                 |                 |  |

Select your desired folder, or create a new folder if required by right-clicking an existing folder:

| - 45  | Add New Fo | older |  |
|-------|------------|-------|--|
|       | Rename     | ed)   |  |
| - 🎽 e | Delete     |       |  |
|       |            |       |  |
|       |            |       |  |
|       |            |       |  |
|       |            |       |  |
|       |            |       |  |
|       |            |       |  |
|       |            |       |  |
|       |            |       |  |
|       |            |       |  |

Give the new folder a name and press **enter**. Select the new folder by clicking it, and click the **Save** button. Once the report saves, you will be taken back to the Reports page.

#### • If you do have permission to save reports to the Report Library

You will need to choose where you want to save this report – My Reports, the Report Library, or both:

| 0 | My Reports                   |
|---|------------------------------|
| 0 | Reports Library              |
| 0 | My Reports & Reports Library |

If you choose to save to both My Reports *and* the Report Library, you will first go through the steps on the previous page to save the report in your My Reports folders. Then you will be prompted where you want to save the report in the Report Library:

| Reports Lib | ary            |         |      |  |
|-------------|----------------|---------|------|--|
| 퉬 Inciden   | ts reports (mi | grated) |      |  |
|             |                |         |      |  |
|             |                |         |      |  |
|             |                |         |      |  |
|             |                |         |      |  |
|             |                |         |      |  |
|             |                |         |      |  |
|             |                |         |      |  |
|             |                |         |      |  |
|             |                |         |      |  |
|             |                |         |      |  |
|             |                |         |      |  |
|             |                |         | <br> |  |

The same functionality applies as before; select an appropriate folder, or create a new one as required.

Once you have selected the desired folder, click the **Save** button. Once your report saves, you will be taken back to the Reports page.

## **WORKING WITH EXISTING REPORTS**

## The My Reports interface

| 🎊 📀 My Workspace 🔻 Manag                | ement - Administration -                                                                                                    | Analysis 🔻                                                                                | Help 🔻                                          | Log Out                              |                       | USER              | : System Manager (Manager) |
|-----------------------------------------|----------------------------------------------------------------------------------------------------|-------------------------------------------------------------------------------------------|-------------------------------------------------|--------------------------------------|-----------------------|-------------------|----------------------------|
| + Incident                              |                                                                                                    |                                                                                           | Repo                                            | rts                                  |                       |                   |                            |
| 7 1 1 2 1 5                             |                                                                                                    | Му                                                                                        | Reports                                         |                                      |                       |                   |                            |
| My Reports Incidents reports (migrated) |                                                                                                    | St                                                                                        | art typing here t                               | o search                             |                       |                   |                            |
| Risks reports (migrated)                |                                                                                                    | Report Nan                                                                                | ne                                              |                                      | Has Schedule?         | Generated Reports | Date Created               |
| WHS reports                             | WHS Incidents by Facility                                                                                                    |                                                                                           |                                                 |                                      | No                    |                   | 14 Nov 2017                |
|                                         |                                                                                                    |                                                                                           | 4                                               | Report Detail<br>WHS Incidents by Fa | S<br>icility          |                   |                            |
|                                         | Target register<br>Created on<br>Created by<br>Report description<br>Reports generated by<br>schedules<br>Added from library?<br>Original report title<br>Original organisation title | Incidents<br>14 Nov 2017<br>Manager<br>This report st<br>No<br>WHS Inciden<br>RiskMan Edu | rould be tabled o<br>ts by Facility<br>vication | every month at the WHS re            | wiew committee meetin | g                 |                            |

• Folder structure: These are the folders containing reports. There is a limit to the number of subfolders you are able to create, determined by your system administrator. The maximum number of subfolder levels is five.

**2 Report list:** When you select a folder, the reports saved in that folder are displayed here.

**6** Search this folder: You can also search for reports from the current folder by name, description, and keywords. Start typing your search term and any matching reports will appear in the report list.

**O Report details:** This is the information we entered in the **Summary** option group when the report was created.

**6 Report functions**: When you select a report, the available functions will appear, <u>based on your</u> <u>individual user permissions</u>. Each function is described on the following pages.

## Run a My Report

| To run the selected report now | click the Run icon 7. | You will see the following c | lialog: |
|--------------------------------|-----------------------|------------------------------|---------|
|                                |                       | 9                            |         |

| WHS Incidents by Facility                |       |
|------------------------------------------|-------|
|                                          |       |
| Report Title:                            |       |
| Organisation Title: 1 RiskMan Education  |       |
| Date Range: ()                           | Dates |
| From : 01 Oct 2017                       |       |
| To: 0 31 Oct 2017                        |       |
| File Format:   Portable Doc Format (PDF) | -     |

All you need to do now is:

- Modify the Report and Organisation Titles as desired (if the option was enabled when the report was saved)
- Select the required date range for the report
- Choose the format in which you want the report generated

## Edit a My Report

To edit the selected report, click the Edit icon *▶*. Make any changes required and save your report in the usual way.

## **Delete a My Report**

To delete the selected report, click the Delete icon  $\widehat{\mathbf{m}}$ . You will be asked to confirm this action. Please note that deleted reports <u>cannot be recovered</u>, so be careful! Also, if you delete a report from a folder you have shared with other users, they will not be able to see that report anymore either.

## **Clone a My Report**

To clone the selected report, click the Clone icon <sup>(2)</sup>. This makes a copy of the report in the current folder. From there you can edit the cloned report as required. This can be a great time saver if you wish to have several similar reports.

## Moving reports between folders

To move a report between folders, simply click and drag the report to the desired folder:

| My Reports    |                            |                |                   |              |  |  |
|---------------|----------------------------|----------------|-------------------|--------------|--|--|
| Wy Reports    | Start typing               | here to search |                   |              |  |  |
| Risks reports | Report Name                | Has Schedule?  | Generated Reports | Date Created |  |  |
| V WHS reports | Here is yet another report | No             |                   | 17 Nov 2017  |  |  |
| Belder B      |                            |                |                   |              |  |  |
| 🕌 Folder C    |                            |                |                   |              |  |  |

A green arrow appears over the target folder; release your mouse button when your cursor is over the desired folder:

| 🐌 Feedback repor                     | ts                  |             |
|--------------------------------------|---------------------|-------------|
| 🐌 Risks reports                      |                     | Report Name |
| ✓<>>>>>>>>>>>>>>>>>>>>>>>>>>>>>>>>>> | Here is yet another | seport      |
| 📗 Folder A                           | ♦                   |             |
| 🕌 Folder B                           |                     |             |

You can only move reports between folders you have created yourself, or folders where you have the Read / Write / Maintain permission – this applies to both the destination folder, and the folder of the report being moved.

## Moving folders to a new location

Folders can also be dragged and dropped to arrange them the way you want:

| My Reports                     |                             |                           |  |              |  |  |
|--------------------------------|-----------------------------|---------------------------|--|--------------|--|--|
| Wy Reports<br>Reedback reports | Start typing here to search |                           |  |              |  |  |
| Risks reports                  | Report Name                 | Report Name Has Schedule? |  | Date Created |  |  |
|                                | Here is yet another report  | No                        |  | 17 Nov 201   |  |  |
| Folder C                       |                             |                           |  |              |  |  |

A green arrow appears over the target folder; release your mouse button when your cursor is over the desired folder:

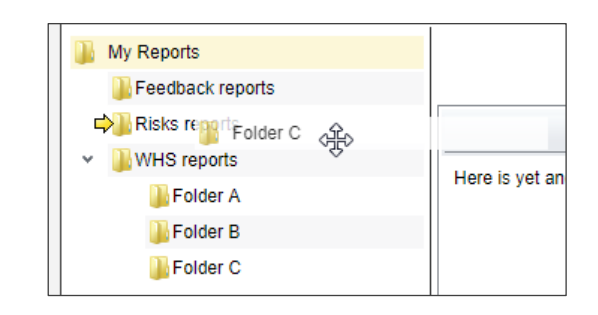

The end result:

|     | My Reports         |
|-----|--------------------|
|     | 🐌 Feedback reports |
| - v | \mu Risks reports  |
|     | 🐌 Folder C         |
| - v |                    |
|     | 🕌 Folder A         |
|     | 🕌 Folder B         |
|     |                    |

You can only move folders you have created yourself, or folders where you have the Read / Write / Maintain permission – this applies to both the destination folder, and the folder being moved.

## Share a My Report folder with other people

If you have the permission to do so, you can share folders from your My Reports with other people.

When other users run the reports from folders shared to them, the data that appears in the resulting reports will be based on *that user's* domain, rather than *your* domain. This means there is no risk of

users potentially being able to see information to which they have no permission.

Start by finding the folder you want to share, and right click on it with your mouse. This brings up the available options:

Add New Folder creates a new folder on the next level within the current folder.

**Rename** allows you to change the name of the current folder.

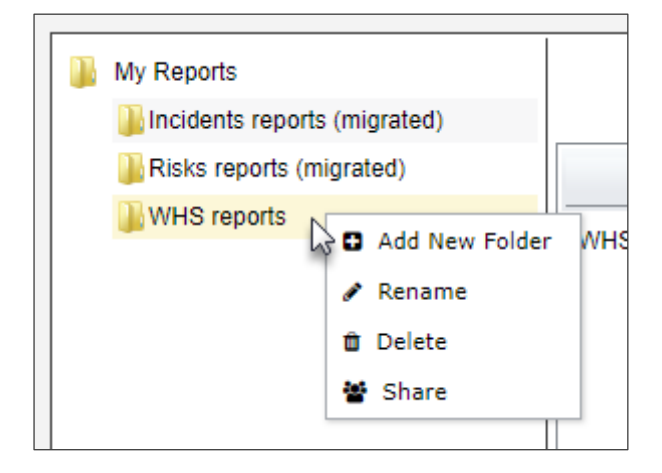

**Delete** obviously deletes the current folder, however you cannot delete a folder unless it is already empty.

Share will allow you to set the share permissions for the current folder.

There are 3 levels of folder sharing permissions in My Reports:

- Read
- Read / Write
- Read / Write / Maintain

| PERMISSION              | WHAT CAN THE USER DO?                                                                        |
|-------------------------|----------------------------------------------------------------------------------------------|
| Read                    | The user can see and run all the reports in the folder.                                      |
|                         | They cannot add reports to the folder.                                                       |
| Read / Write            | The user can see and run all the reports in the folder.                                      |
|                         | They can add reports to the folder (provided they have the user permission to save reports). |
|                         | The user can see and run all the reports in the folder.                                      |
|                         | They can add reports to the folder (provided they have the user permission to save reports). |
|                         | The user can modify the sharing permissions of the folder.                                   |
| Read / Write / Maintain | The user can change the name of the folder.                                                  |
|                         | The user can add, modify, and delete their own subfolders.                                   |
|                         | The user can move reports to other folders (refer to page 29).                               |
|                         | The user can move the folder to another folder (refer to page 30).                           |
|                         | The user can delete the folder, provided the folder contains no reports or subfolders.       |

#### Here's what each level of permission means:

#### **Deleting a report**

Even if a user has Read / Write / Maintain permission to a folder, they will not be able to delete a report which is not their own.

The only users who can delete a report are the **report's creator** and a user with the **Report Library Administrator** permission (*General* > *Reporting Permissions* > *Is Reports Library V2 Administrator*).

## **Assigning Sharing Permissions**

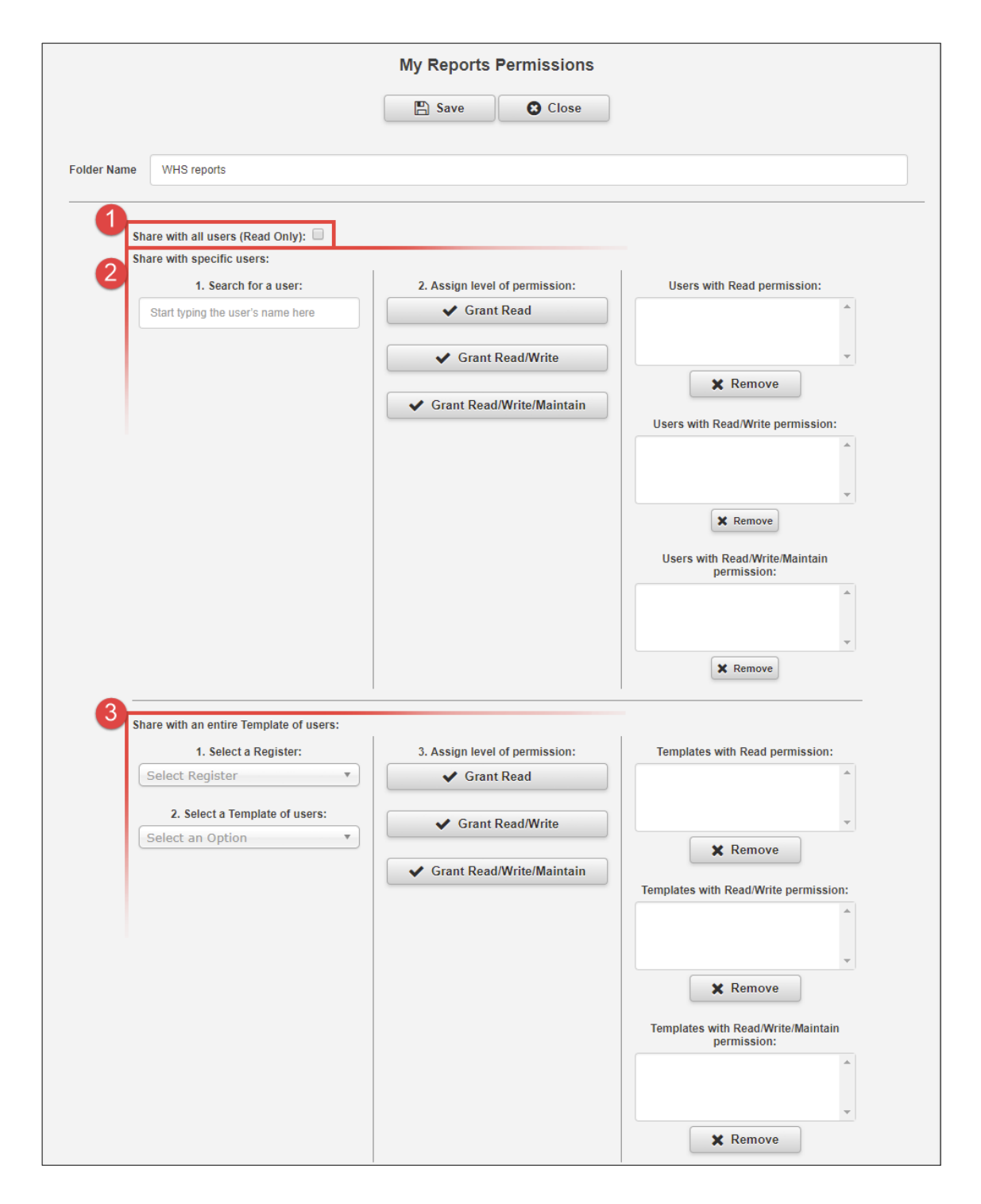

• Share with all users: Allows all users with permission to access Reports the ability to see this folder with read only permission.

**O** Share with specific users: Start typing a user's name in the text box. When you find the desired user, grant them the level of permission you want them to have. Their name will be added to

the respective list box on the right hand side. To remove a user, select their name from one of the 3 list boxes and click the **Remove** button.

• Share with entire Template of users: Select the register which contains the template of users to whom you want to grant permission, then select the desired template from the second drop down box. When you find the desired template, grant it the level of permission you want it to have. The template will be added to the respective list box on the right hand side. To remove a template, select its name from one of the 3 list **boxes** and click the Remove button.

#### It should be noted that sharing permissions are not "cascaded" to any subfolders.

Let's look at the following folder structure example:

| My Reports                                        |                             |               |                   |              |  |  |  |
|---------------------------------------------------|-----------------------------|---------------|-------------------|--------------|--|--|--|
| My Reports                                        | Start typing here to search |               |                   |              |  |  |  |
| Risks reports                                     | Report Name                 | Has Schedule? | Generated Reports | Date Created |  |  |  |
| <ul> <li>WHS reports</li> <li>Folder A</li> </ul> | WHS Incidents by Facility   | Yes           | 6                 | 14 Nov 2017  |  |  |  |
| 🕌 Folder B                                        |                             |               |                   |              |  |  |  |
| 🕌 Folder C                                        |                             |               |                   |              |  |  |  |

Now we will grant the user **Brett** read only permission to the **WHS reports** folder. When a user has a folder shared with them, the folder title appears as follows:

| My Reports                      |                             |     |                   |              |  |  |  |
|---------------------------------|-----------------------------|-----|-------------------|--------------|--|--|--|
| WHS reports (shared by Manager) | Start typing here to search |     |                   |              |  |  |  |
|                                 | Report Name Has Schedule?   |     | Generated Reports | Date Created |  |  |  |
|                                 | WHS Incidents by Facility   | Yes |                   | 14 Nov 2017  |  |  |  |
|                                 |                             |     |                   |              |  |  |  |
|                                 |                             |     |                   |              |  |  |  |
|                                 |                             |     |                   |              |  |  |  |

Note that Brett cannot see the other 3 folders in the WHS reports folder! Now we'll grant Brett read only permission to **Folder B**. Here is what Brett's view will be:

| My Reports                                                                |                             |               |                   |              |  |  |
|---------------------------------------------------------------------------|-----------------------------|---------------|-------------------|--------------|--|--|
| My Reports           Wy Reports           WHS reports (shared by Manager) | Start typing here to search |               |                   |              |  |  |
| Folder B (shared by Manager)                                              | Report Name                 | Has Schedule? | Generated Reports | Date Created |  |  |
|                                                                           | Here is another report      | No            |                   | 17 Nov 2017  |  |  |
|                                                                           |                             |               |                   |              |  |  |

As you can see, permissions apply only to the individual folder concerned, and not the subfolders within it. But what if we give Brett permission to see **Folder B** but NO permission to the **WHS reports** folder? Here is the result:

| My Reports |                        |                             |               |                   |              |  |
|------------|------------------------|-----------------------------|---------------|-------------------|--------------|--|
| My Reports | (                      | Start typing here to search |               |                   |              |  |
|            |                        | Report Name                 | Has Schedule? | Generated Reports | Date Created |  |
|            | Here is another report |                             | No            |                   | 17 Nov 2017  |  |

## **RELATED TOPICS**

Report Layout Editor

**Report Schedules** 

Report Library